## Sådan indsætter du indhold fra eDagsorden på Regionh.dk (SharePoint 2013)

- Opdateret 28. maj 2015
  - 1. Klik dig ind på edagsorden: eDagsorden: <u>https://edagsorden.regionh.dk/committees.html</u>
  - 2. Klik dig ind til det møde, du vil vise på hjemmesiden
  - 3. Kopier url'en (webadressen) til den valgte dagsorden:

| A ttps://edapsorden.regionh.dk/committee 1432/agenda 182466, tenda 182466,htm D 🖌 🖨 C 🥔 edapsorden regionh.dk 🛛 X |
|----------------------------------------------------------------------------------------------------|
| Filer Rediger Vis Favoritter Funktioner Hjælp                                                                     |
| 🗙 📆 Konverter 🔻 🐻 Vælg                                                                                            |
| 🟠 🔻 🔝 🔻 🖃 🖶 👻 Side 👻 Sikkerhed 👻 Funktioner 🕶 🔞 🖉 👰                                                               |
| UDVALG                                                                                                    |
| REGIONSRÅD                                                                                                    |
| MØDE                                                                                                    |
| ORDINÆRT REGIONSRÅDSMØDE                                                                                          |
| STED                                                                                                    |
| REGIONSRÅDSSALEN                                                                                                  |
| STARTTIDSPUNKT                                                                                                    |
| 10-03-2015 17:00:00                                                                                               |

4. Indsæt den kopierede url i nedenstående script – i stedet for "udskiftes" (som er markeret med fed).

NB: Benyt programmet "Notesblok".

Det finder du her: Windows startknap -> Alle programmer -> Tilbehør -> Notesblok

<script

src="https://www.regionh.dk/SiteCollectionDocuments/ditmerscript.js"></script>
<div id="'edagsorden'">Henter dagsorden. Vent
venligst...<br><br><br><bb>OBS:</b>>Dagsordener vises pt. ikke korrekt i Internet
Explorer. <span id="'edagsorden-url'" style="display:
none;">UDSKIFTES</span></div>

5. Opret den side på hjemmesiden, hvor dagsordenen skal vises.

6. Placer curseren i indholdsfeltet:

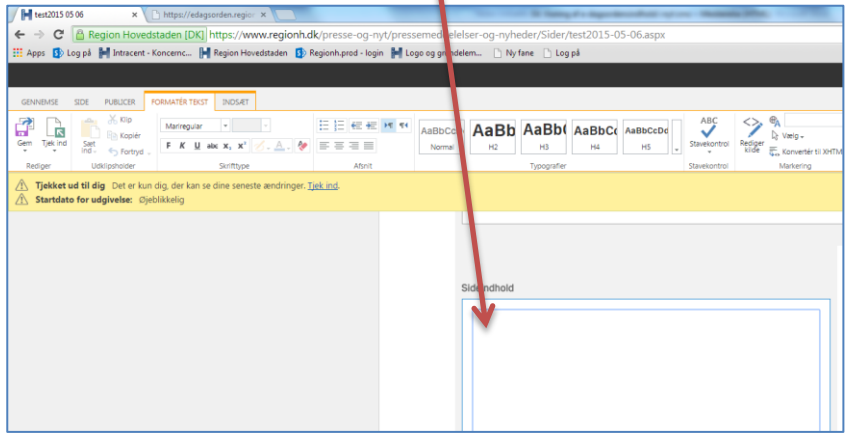

7. Vælg "Indsæt" og "Integrer kode" foroven i menuen:

| te 📕                                                                                                    | st2015 05 06                                                                                                    | × 🗋 h           | ttps://edagsorder | n.regior 🗙 🔽   | 2                     |                   | These releases in | and service of |  |
|----------------------------------------------------------------------------------------------------|----------------------------------------------------------------------------------------------------|-----------------|-------------------|----------------|-----------------------|-------------------|-------------------|----------------|--|
| ← → C 🔒 Region Hovedstaden [DK] https://www.regionh.dk/presse-og_myt/pressemeddelelser-og-nyheder/Sider/test20 |                                                                                                    |                 |                   |                |                       |                   |                   |                |  |
| 🔛 Арр                                                                                                    | s 🚺 Log på 📔                                                                                                    | Intracent - Kon | cernc 📔 Regi      | on Hovedstaden | 5 Regionlaprod - logi | n 📕 Logo og grund | elem 🗋 Ny fane    | 🗋 Log på       |  |
|                                                                                                    |                                                                                                    |                 |                   |                |                       |                   |                   |                |  |
| GENNI                                                                                                    | EMSE SIDE P                                                                                                    | PUBLICER FORM   | MATÉR TEKST       | DSÆT           |                       |                   |                   |                |  |
| Tabel                                                                                                    | Billede Video og                                                                                                    | Link Overfør    | Indhold, der kan  | App-dele Webde |                       |                   |                   |                |  |
| Tabeller                                                                                                    | Medier                                                                                                    | Links           | Indhold           | Dele           | Integrer              |                   |                   |                |  |
| ⊥ Tj<br>⊥ St                                                                                                   | Tjekket ud til dig Det er kun dig, der kan se dine seneste ændringer. <u>Tjek ind</u> .     Startdato for udgivelse: Øjeblikkelig |                 |                   |                |                       |                   |                   |                |  |
|                                                                                                    |                                                                                                    | Jojeonia        |                   |                |                       |                   |                   |                |  |
|                                                                                                    |                                                                                                    | , jesnik        |                   |                |                       |                   |                   |                |  |
|                                                                                                    |                                                                                                    |                 |                   |                |                       |                   |                   |                |  |
|                                                                                                    |                                                                                                    |                 |                   |                |                       |                   |                   |                |  |
|                                                                                                    |                                                                                                    |                 |                   |                |                       |                   | Sideindhold       |                |  |
|                                                                                                    |                                                                                                    | 292             |                   |                |                       |                   | Sideindhold       |                |  |
|                                                                                                    |                                                                                                    |                 |                   |                |                       |                   | Sideindhold       |                |  |

8. Indsæt dit tilpassede script i den boks, der kommer frem:

| H test2015 05 06 × C https://edagsorden.regior ×                                                                                                    | Mile state & shot's significal liquid & to for READ Read Real |
|----------------------------------------------------------------------------------------------------|---------------------------------------------------------------|
| ← → C 🖀 Region Hovedstaden [DK] https://www.regionh.dk/presse-og-ny                                                                                                    | /t/pressemeddelelser-og-nyheder/Sider/test2015-05-06.aspx     |
| 👯 Apps 🚯 Log på 🕌 Intracent - Koncernc 📔 Region Hovedstaden 🚯 Regionh.prod - login                                                                                                    | n 🕌 Logo og grundelem 🕒 Ny føne 🕒 Log på                      |
|                                                                                                    |                                                               |
| GENNEMSE SIDE PUBLICER FORMATÉR TEKST INDSÆT                                                                                                    |                                                               |
| Tabel Biece Video og Udv. Cveffar Indhold der kan gebruges.                                                                                                    |                                                               |
| Tabeler         Medler         Link         Endhold         Dele         Integrer           A         Tjekket ud til dig         Det er kun dig, der kan se dine seneste ændringer, <u>Tjek ind.</u> A         Startdato for udgivelse: Øjeblikkelig |                                                               |
|                                                                                                    | Billedtekst                                                   |
|                                                                                                    | Kiik her for at tilføje nyt indhold                           |
|                                                                                                    | Integrer X                                                    |
|                                                                                                    |                                                               |
|                                                                                                    | Indsæt Annuller                                               |

- 9. Klik på indsæt
- 10. Gem og publicér din side.

## Hvis du skal indsætte to dagsordener på samme side

- 1. Placer cursoren i indholdsfeltet oven over det script, du har indsat.

| / H test222 x R anchor link html code - C x C and Ledge Base. Add An: x                      |                                                                                                    |                       |                               |        |                         |        |          |                                       |                  |
|----------------------------------------------------------------------------------------------|----------------------------------------------------------------------------------------------------|-----------------------|-------------------------------|--------|-------------------------|--------|----------|---------------------------------------|------------------|
| ← → C 🖀 Region Hovedstaden [DK] https://www.regionh.dk/politik/myc=coeder/Sider/test222.aspx |                                                                                                    |                       |                               |        |                         |        |          |                                       |                  |
| 🔢 Apps 🚯 L                                                                                   | 👯 Apps 🚯 Log på 📕 Intracent - Koncernc 📔 Region Hovedstaden 🚯 Regionh.prod - login 🕌 Logo öggensdelem 🗅 Ny fane 🕒 Log på |                       |                               |        |                         |        |          |                                       |                  |
|                                                                                              |                                                                                                    |                       |                               |        |                         |        |          |                                       |                  |
| GENNEMSE                                                                                     | GENNEMSE SIDE PUBLICER FORMATÉR TEKST INDSÆT                                                                             |                       |                               |        |                         |        |          |                                       |                  |
|                                                                                              | Klip                                                                                                    | Mariregular 🔻 🔻       | E E E E M M                   | AaBbCo | AaBb AaBb               | AaBbCo | AaBbCcDd | J                                     |                  |
| Gem Tjek ind                                                                                 | Sæt<br>ind - SFortryd -                                                                                                  | F K 🛛 abc x, x² 🏑 🗸 🎸 | $\equiv \equiv \equiv \equiv$ | Normal | H2 H3                   | H4     | Н5 🗸     | Stavekontrol                          | Rediger<br>kilde |
| Rediger                                                                                      | Udklipsholder                                                                                                    | Skrifttype            | Afsnit                        |        | Typografier Stavekontre |        |          | Stavekontrol                          | Markering        |
|                                                                                              |                                                                                                    |                       |                               |        |                         |        |          |                                       | Rediger kilde    |
|                                                                                              |                                                                                                    |                       |                               |        | Location                |        |          | Padigarar UTML kadap far indhaldat af |                  |
|                                                                                              |                                                                                                    |                       |                               |        |                         |        |          |                                       | denne side       |
|                                                                                              |                                                                                                    |                       |                               |        |                         |        |          |                                       |                  |

3. Indsæt denne html-kode øverst i feltet:

```
SEMÆRK: Der er to dagsordener til dette møde:
<span style="line-height: 1.6;">Dagsorden for mødesager</span>
<span style="line-height: 1.6;">Dagsorden for mødesager</span>
</span style="line-height: 1.6;">Dagsorden for formandsmeddelelser
<span style="line-height: 1.6;">Dagsorden for formandsmeddelelser
</span>
```

- 4. Klik på OK
- 5. Indsat teksten "Dagsorden for mødesager" under den tekst, du lige har sat ind og mærk den op som H3.
- 6. Scroll ned i sideindholds-feltet og placer cursoren under dit scriptede indhold.
- 7. Indsæt denne html-kode og klik OK.

<a name="formandsmeddelelser"></a>

- Indsæt teksten "Dagsorden for formandsmeddelelser" efter din html-kode og mærk teksten op som H3.
- 9. Benyt samme metode til at indsætte dagsordenen, som du gjorde for den anden dagsorden på siden.

Du skal dog bruge nedenstående script-kode til at indsætte linket til din edagsorden i:

<script

src="https://www.regionh.dk/SiteCollectionDocuments/ditmerscript2.js"></script><di</pre>

v id="'edagsorden2'">Henter dagsorden. Vent venligst...<br><br><br>>b>OBS:</b><br>Dagsordener vises ikke korrekt i Internet Explorer. <span id="'edagsorden-url2'" style="display: none;">UDSKIFTES</span></div>

10. Gem og publicér din side.